# 「メール送信(システム管理者)」 マニュアル

## Joruri CMS 2020

サイトブリッジ株式会社 2022年8月1日

### 目次

| [1]: | メール送信          | 1 |
|------|----------------|---|
| 1-   | -1 メール送信へのアクセス | 1 |
| 1-   | -2 メール送信動作確認   | 2 |

#### [1]メール送信

はじめに、本マニュアルはシステム管理者が対象となります。

メール送信では、メール送信の動作確認ができます。

※メールサーバーの設定が必要です。

| 差出人 from@example.com |  |
|----------------------|--|
| 件名 テストメール            |  |
| 宛先 to@example.com    |  |
| メール送信の動作確認を行っています。   |  |
|                      |  |
|                      |  |
|                      |  |

#### 1-1 メール送信へのアクセス

管理画面の上部メニュー「システム」>「メール送信」をクリックします。

メール送信動作確認画面が表示されます。

| Joruri CMS |              | ブレビュー   公開画面   秘書広報課 システム管理者 (joruri)   じょうるり市 🔻   ログアウト |
|------------|--------------|----------------------------------------------------------|
| CMS        | コンテンツ ディレクトリ | テンプレート サイト ユーザー ログ システム                                  |
| メール送信      | メンテナンス セッション | メール送信 リンクチェック プラグイン 設定                                   |
| メール送信      | メール送信動作確認    |                                                          |
|            | 差出人          |                                                          |
|            | 宛先           |                                                          |
|            | 件名           | テストメール                                                   |
|            | 本文           | メール送信の動作確認を行っています。<br>///                                |
|            | 設定           | Address: localhost<br>Port: 25<br>Authentication:        |
|            |              | 送信                                                       |

#### 1-2 メール送信動作確認

#### (1) 差出人・宛先にメールアドレスを入力します。[送信]をクリックします。

| Joruri CMS     |                              | プレビュー   公開画面   秘書広報課 システム管理者(jorun)   じょうるり市 🔹   ログアウト                              |
|----------------|------------------------------|-------------------------------------------------------------------------------------|
| CMS マ<br>メール送信 | コンテンツ ディレクトリ<br>メンテナンス セッション | テンプレート サイト ユーザー ログ <mark>システム</mark><br>  <mark>メール送信</mark>   リンクチェック   プラグイン   設定 |
| メール送信          | メール送信動作確認                    |                                                                                     |
|                | 差出人                          | from@example.com                                                                    |
|                | 宛先                           | to@example.com                                                                      |
|                | 件名                           | テストメール                                                                              |
|                | 本文                           | メール送信の動作確認を行っています。<br>///                                                           |
|                | 設定                           | Address: localhost<br>Port: 25<br>Authentication:                                   |
|                |                              | 送信                                                                                  |

#### (2) メールが送信されます。

| Joruri CMS |              | プレビュー   公開画面   秘書広報課 システム管理者(jorun)   <mark>じょうるり市 v</mark>   ログアウト |
|------------|--------------|---------------------------------------------------------------------|
| CMS        | コンテンツ ディレクトリ | テンプレート サイト ユーザー ログ システム                                             |
| メール送信      | メンテナンス セッション | メール送信 リンクチェック プラグイン 設定                                              |
| メール送信動作確認  |              |                                                                     |
|            | メールを送信しました。  |                                                                     |
|            | 差出人          | from@example.com                                                    |
|            | 宛先           | to@example.com                                                      |
|            | 件名           | テストメール                                                              |
|            | 本文           | メール送信の動作確認を行っています。                                                  |
|            | 設定           | Address: localhost<br>Port: 25<br>Authentication:                   |
|            |              | 送信                                                                  |

(3) メーラーにテストメールの受信を確認します。

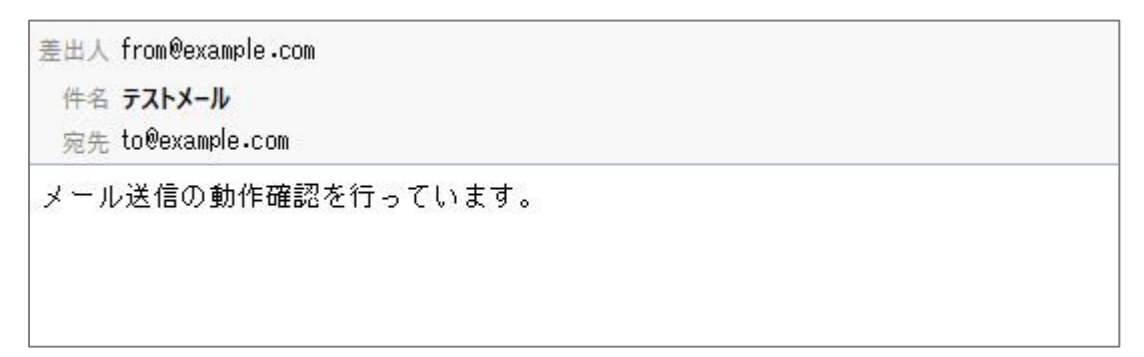